# **Google Apps – Mot de passe**

Voici comment changer son mot de passe dans un compte Google.

Ouvrir la page http://gmail.com

Aller en haut à gauche, cliquer sur l'adresse de courriel connectée, puis cliquer sur « Compte ».

|                                                                              | test.ele | eve@lyceestendhal.it 🗸 |  |  |  |
|------------------------------------------------------------------------------|----------|------------------------|--|--|--|
| Ce compte est géré par <b>lyceestendhal.it</b> .<br>En savoir plus           |          |                        |  |  |  |
| <b>Test Eleve</b><br>test.eleve@lyceestendhal.it<br>Compte – Confidentialité |          |                        |  |  |  |
| Ajouter un con                                                               | npte     | Déconnexion            |  |  |  |

### Un menu d'onglets apparait :

| Informations personnelles | Sécurité | Langue | Outils de gestion données | Aide |
|---------------------------|----------|--------|---------------------------|------|
| Choisir « Sécurité ».     |          |        |                           |      |

« Modifier le mot de passe » s'affiche :

|              | Informations personnelles | Sécurité | L |
|--------------|---------------------------|----------|---|
|              |                           |          |   |
| Mot de passe |                           | (j)      |   |
| Mot de passe | Modifier le mot de passe  |          |   |
|              |                           |          |   |
|              |                           |          |   |

Cliquer dessus.

#### La page suivante s'affiche :

#### Modifier le mot de passe

Saisissez un nouveau mot de passe pour test.eleve@lyceestendhal.it. Nous vous recommandons vivement de créer un mot de passe unique, que vous n'utilisez pas pour d'autres sites Web.

Remarque : Une fois modifié, vous ne pouvez pas réutiliser votre ancien mot de passe !

En savoir plus sur le choix d'un mot de passe sécurisé

| Mot de passe actuel                         |         |  |  |
|---------------------------------------------|---------|--|--|
|                                             |         |  |  |
| Vous ne connaissez pas votre mot de passe ? |         |  |  |
| Nouveau mot de passe                        |         |  |  |
|                                             |         |  |  |
| Confirmer le nouveau mot de passe           |         |  |  |
|                                             |         |  |  |
| Modifier le mot de passe                    | Annuler |  |  |

Saisir le mot de passe actuel une fois et le nouveau deux fois, puis validez en cliquant sur le bouton « Modifier le mot de passe ».

C'est fait !

## Conseils pour le choix d'un mot de passe :

- ✓ Longueur d'au moins huit caractères,
- ✓ Mélange de minuscules, majuscules, chiffres et caractères spéciaux.

#### Une pratique est d'utiliser une phrase et de ne retenir que la première lettre de chaque mot.

Par exemple : Mon chat Mistigri pèse 4 kilos, + qu'hier.

Ce qui donne : McMp4k+qh

Pour certaines personnes, retenir un mélange d'une longueur de 20 ou 30 caractères ne pose pas de problème, sans moyen mnémotechnique, mais c'est plutôt rare...